# Virtual Terminal

## Guide

#### **Check Transaction Procedure**

|              | John Sm                                                                                                    | iith          |                   | Hor             | no Obono dt      | Auth           | Pada                 |             |                  | 77            | 058               |      |
|--------------|----------------------------------------------------------------------------------------------------|---------------|-------------------|-----------------|------------------|----------------|----------------------|-------------|------------------|---------------|-------------------|------|
|              | 123 Any<br>America                                                                                                    | where<br>USA  | Street<br>12345   | Wo              | rk Phone #       | Driv           | Ver's                | – Da        | ite              | -             |                   |      |
|              | Pay To T                                                                                                    | he Or         | der Of:           |                 |                  | I LIGEI        | 156 ++               | <b>,</b>    | -                |               |                   |      |
|              |                                                                                                    |               |                   |                 |                  |                |                      |             |                  | D             | ollars            |      |
|              | Memo:                                                                                                    |               |                   |                 |                  |                |                      |             |                  |               |                   |      |
|              |                                                                                                    | 101           | 204 5 <b>0</b> 78 | 1102 #          | 120=0120         | 04 50#         |                      |             |                  |               |                   |      |
| Nam          | e must                                                                                                    | be ir         | nprinted          | d by            | Driver's         | s Lic          | ense #               | ŧ,          | Check            | seri          | es #              |      |
| bank         | and sig                                                                                                    | gnati<br>>∩ r | Jre mus           | st<br>to        | Author           | izatio<br>nhor | on #, a              | and         | must 1           | 101 (<br>Unto | or higher         | er.  |
| phys         | ical add                                                                                                    | dress         | if                |                 | be writ          | ten d          | on che               | eck.        | accep            | ted.          |                   |      |
| nece         | ssary.)                                                                                                    |               |                   |                 |                  |                |                      |             |                  |               |                   |      |
| Che          | eck m                                                                                                    | ust           | be wri            | itten (         | on U.S           | S. a           | ICCOU                | int. No     | o alter          | ed (          | Checł             | KS.  |
|              |                                                                                                    |               |                   | PC              | Requ             | uire           | mer                  | its         |                  |               |                   |      |
| 1.           | Interne                                                                                                    | et acc        | cess.             |                 |                  |                |                      |             |                  |               |                   |      |
| 2.           | Interne                                                                                                    | et Exp        | olorer® 7         | 7.0 or          | greater          | r is re        | quirec               | d if usin   | g an im          | age           | r or che          | eck  |
| 0            | reader.                                                                                                    |               | DR or V           | ioto 20         | ) and 6          | 1 hit          | voroid               | 20          |                  |               |                   |      |
| З.           | VIIIGO                                                                                                    | WS /          |                   | 1518 32         |                  | 4-01           | versio               | JH.         |                  |               |                   |      |
|              |                                                                                                    |               |                   |                 |                  |                |                      |             |                  |               |                   |      |
|              |                                                                                                    |               | ŀ                 | How             | to Sc            | an             | a Ch                 | <u>neck</u> |                  |               |                   |      |
| 1.           | Log inte                                                                                                    | ο γοι         | ur Virtua         | al Term         | ninal thr        | rougł          | n www                | v.MyOn      | lineRep          | orts          | .com              |      |
| 2.           | Click on your Virtual Terminal.                                                                                             |               |                   |                 |                  |                |                      |             |                  |               |                   |      |
| 3.           | Click the button labeled "Click Here to Scan Check and Begin."                                                              |               |                   |                 |                  |                |                      |             |                  |               |                   |      |
| 4.           | Select the type of Check Reader from the drop down menu.                                                                    |               |                   |                 |                  |                |                      |             |                  |               |                   |      |
| 5.           | Click Scan Check.                                                                                                    |               |                   |                 |                  |                |                      |             |                  |               |                   |      |
| 6.           | Insert the check in to the scanner. After the check is scanned, it will be<br>displayed in the window. Click OK to proceed. |               |                   |                 |                  |                |                      |             |                  |               |                   |      |
| 7.           | Populate the required fields with the customer information, and click the desired transaction type from the choices below:  |               |                   |                 |                  |                |                      |             |                  |               |                   |      |
|              |                                                                                                    | <b>α.</b> Δ(  | CH Tran           | saction         | n (funde         | s eler         | otronic              | sally dei   | nositeď          | )             |                   |      |
|              | <b>B. Business</b> (No ACH): Funds guaranteed in accordance with the                                                        |               |                   |                 |                  |                |                      |             |                  |               |                   |      |
|              | contrac                                                                                                    | ct, ch        | ieck mu           | ust be          | manua            | lly de         | eposite              | ed in th    | e bank.          |               | 41n r             |      |
|              | <u>C. Verification Only:</u> Funds guaranteed in accordance with the contract, check must be manually deposited in the bank |               |                   |                 |                  |                |                      |             |                  |               |                   |      |
|              | D. Res                                                                                                    | et: F         | Resets t          | he valı         | ues inp          | ut fo          | r the c              | current     | transad          | ction         |                   |      |
| 8.           | Receip                                                                                                    | t will        | print in          | dicatin         | g the re         | esult          | of the               | e transa    | ction. C         | Custo         | omer              |      |
|              | MUST                                                                                                    | sign          | this rec          | eipt fo         | r all AC         | CH tra         | ansact               | tions.      |                  |               |                   |      |
| * f US       | sing an                                                                                                    | imao          | ier the r         | ohone           | IMPC<br># must   | BRTA           | <b>NT</b><br>written | n on che    | eck BFF          | -OR           | E imaqi           | na.  |
|              | *Cus                                                                                                    | stome         | er must           | sign a<br>on tl | ind prin         | nt the         | eir nam<br>nt rece   | ne and i    | phone i          | num           | ber               |      |
| *Merc        | chant re                                                                                                    | etains        | s sianec          | d recei         | ot and           | cust           | omeri                | receives    |                  | with          | the che           | eck. |
|              |                                                                                                    |               |                   |                 |                  |                |                      |             |                  |               |                   |      |
|              |                                                                                                    |               |                   | 9               | State            | Co             | des                  |             |                  |               |                   |      |
| 01-A         | L 11-I                                                                                                    |               | 19-IA             | 27-M            | N 35-I           |                | 44-RI                | 53-W        | /A 65-1          | NF            | 60-AS             | on   |
| 02-A<br>04-A | Z 13-                                                                                                    | GA 3          | 20-KS<br>21-KY    | 29-M            | 0 37-1           | NC             | 46-SE                | ) 55-W      | /1 68-0          | NC            | Samoa             |      |
| 05-A         | R 14-                                                                                                    | PR 2          | 22-LA             | 30-M            | T 38-I           | ND             | 47-TN                | 1 56-W      | /Y 69-F          | PE            | 78-VI             |      |
| 06-C<br>08-C | A 15-1                                                                                                    | HI 2<br>ID 2  | 23-ME<br>24-MD    | 31-N<br>32-N    | E 39-0<br>V 40-0 | OH<br>OK       | 48-1X<br>49-UT       | 61-A        | B 70-F<br>C 72-Y | -Q<br>/Т      | Virgin I<br>99-MI | s.   |
| 09-C         | T 17-                                                                                                    | IL 2          | 25-MA             | 33-N            | H 41-0           | OR             | 50-VT                | - 63-N      | 1B 66-0          | GU            | Military          | ID   |
| 10-D         | E 18-I                                                                                                    | IN 2          | 26-MI             | 34-N            | J 42-I           | PA             | 51-VA                | 64-N        | B Gua            | ım            |                   |      |
|              |                                                                                                    | ~             | uotor             |                 | Sorvie           |                | 000                  | 101         | 0757             | ,             |                   |      |
|              |                                                                                                    | U<br>T        | aston             |                 |                  | ie:            | 877.                 | -401-       | 3240             |               |                   |      |

# Virtual Terminal

# Guide

### How to Void and Batch

#### How to Void a Transaction

- 1. Click on the 'Daily Transaction Log" tab on the right pane of the window.
- 2. Select the transaction you want to void,and click on the VOID button.
- 3. Receipt will print, indicating the void has been accepted.

#### IMPORTANT

\* Terminal must be batched out each day prior to midnight.

\* If the transaction that is intend to be voided is not present on this list, a merchant reversal request must be completed. Transactions will remain available to void until Midnight Central time.

#### How to Batch

Terminal will autobatch each night at Midnight Central time.

IMPORTANT

Any Voids or corrections after Batch Out will require a Merchant Reversal.

#### CHECK READER MESSAGES

**MANAGER NEEDED-RE-PRESENTED CHECK:** This means check was already seen by the system. Merchant needs to OVERRIDE the transaction for a receipt to print with changes/override.

- 1. Terminal will display "Represented Check", then prompt "Override?" Press *Enter.*
- 2. Terminal will dial to override previous transaction and replace it with current one.

**MANAGER NEEDED-DAY/LOC/AMT:** This message means the check amount has exceeded the normal ACH limits of guarantee. Press "Enter". Terminal will prompt for OVERRIDE. Press "Clear" to return to main screen.

**NO ACH:** NO ACH is a valid authorization response, it simply means that the check was determined to be ineligible for electronic processing. You can accept that check as a form of payment, simply write the 6 digit approval code that followed NO ACH on the face of the check along with the DL number and phone number and manually present the check for deposit at your bank. Should the check be dishonored by the bank, the check will be guaranteed in accordance with the contract / service.

**ERROR IN MICR:** This message informs the merchant that the terminal cannot read the check numbers by the magnetic ink provided. <u>The check cannot be verified</u>. The merchant has the option to manually deposit the check if they choose to. If this consistently happens with several checks by different banks, please contact technical support. It should also be noted that other electronic devices emit an electromagnetic field that may interfere with the reader's ability to read the magnetic ink. It is recommended to place the check reader one foot away from any other device.

**ID FLAGGED:** This message informs the Merchant that the check has been declined due to a problem with the customer's I.D or account. OVERRIDE only for your most frequent customers. These checks are not guaranteed.

**DECLINED CHECK:** This message is to inform the merchant that the check has been declined due to a problem with the customer's I.D or account. THIS CANNOT BE APPROVED OR OVERRIDDEN.

**ERROR IN ID:** Check default state to ensure the correct state code was entered. Check to see if DL# has a letter and enter the corresponding letter with the DL#.

### CHECKS NOT ACCEPTED FOR ELECTRONIC PROCESSING

\*Temporary Checks \* Cashier's Checks \*Third Party Checks \*Credit card checks \* Money Orders \*Payroll Checks \*Checks written to employees or self \*Payable Through/Equity Line/Loan Checks \*Checks drawn on banks outside of USA

\*Corporate checks that are not ACH-able (terminal will determine eligibility).

Customer Service: 888-481-0757 Technical Support: 877-438-3249